#### رقم الموديل MS-CAM103-WH MS-CAM104-WH

\* يرجى قراءة هذا الدليل بعناية قبل الاستخدام و الاحتفاظ به للرجوع إليه مستقبلًا .

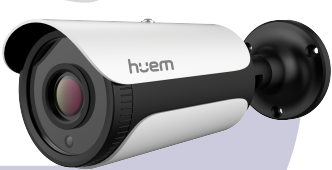

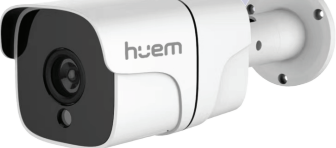

# للحقة (IP) دليل الاستخدام

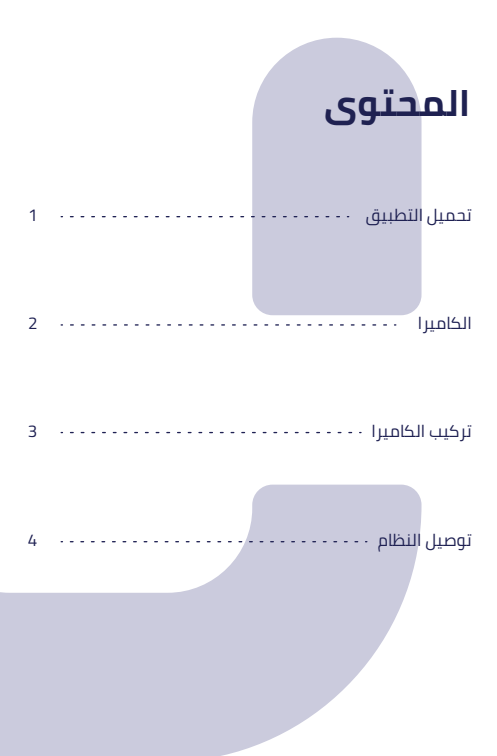

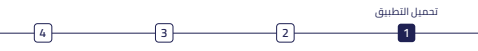

#### تحميل التطبيق

1. ابحث عن التطبيق "Huem" في متجر Apple Store أو Google Play.

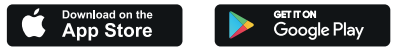

د المسح رمز QR الموجود على الملصق أو دليل المستخدم.

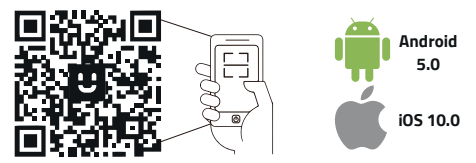

التطبيق متوافق مع أنظمة Android 5.0 و iOS 10.0 والإصدارات التي تليها.

#### التسجيل / تسجيل الدخول إلى التطبيق

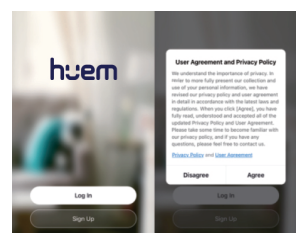

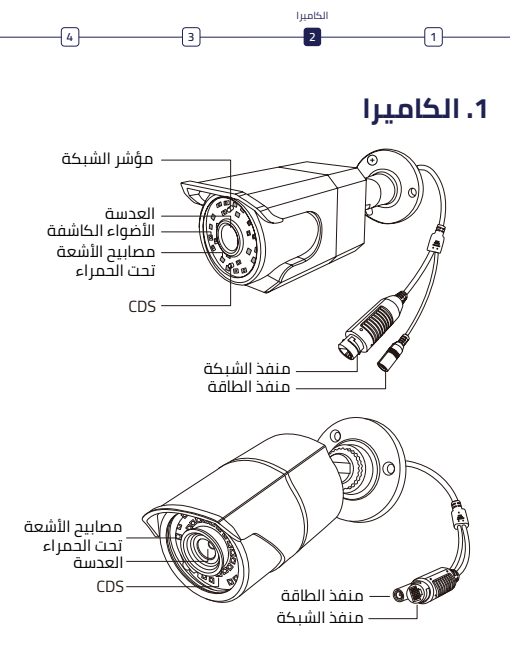

صورة المنتج مستخدمة كمرجع فقط, قد يكون هناك اختلاف عن المنتج الفعلى.

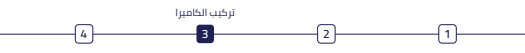

#### 2. تركيب الكاميرا

- ④ اربط قالب التثبيت, واحفر ثقوبًا في الحائط وففًا لقالب التثبيت, وأدخل المقابس المطاطية في الثقوب.
- قم بمحاذاة الكاميرا مع المقابس المطاطية على الحائط,
  واستخدم مفك البراغي (غير مرفق) لربط المقابس المطاطية.
  - ③ اضبط الكاميرا على زاوية مناسبة واربط الدعامة.

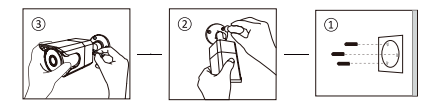

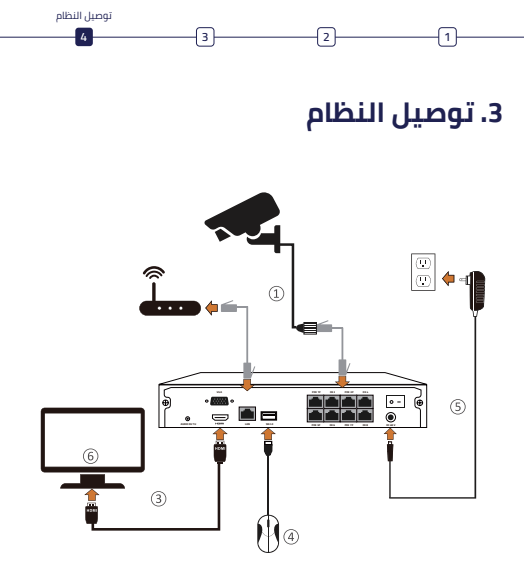

صورة المنتج مستخدمة كمرجع فقط, قد يكون هناك اختلاف عن المنتج الفعلى.

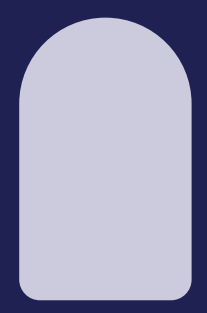

# huem

#### بيانــات التواصل

800 430 0030 🖉 059 404 9274 🔊

## h:em IP HD Camera User Manual

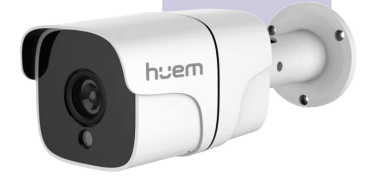

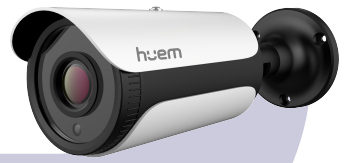

Model Numbers MS-CAM103-WH MS-CAM104-WH

\*Please read this guide carefully before use and keep it properly.

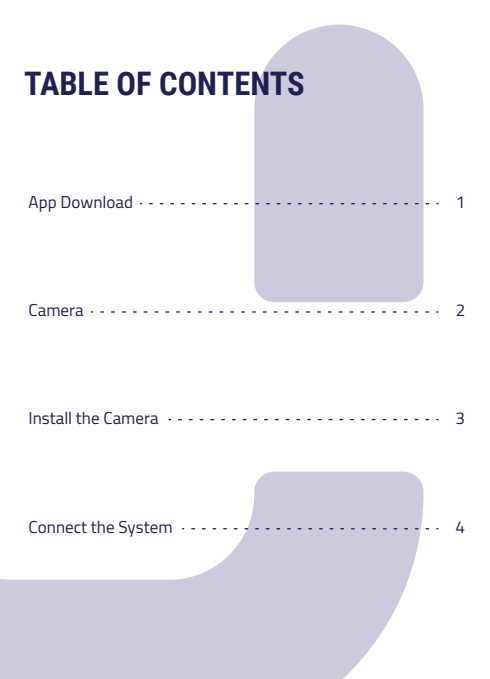

## **Download Huem App**

1. Search the App "Huem" from Apple Store or Google Play.

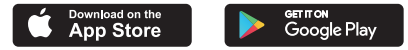

2. Scan the QR code from the label or user manual.

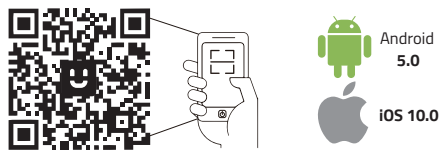

The App is compatible with Android 5.0 and iOS 10.0 and higher version.

## Log in / Register App

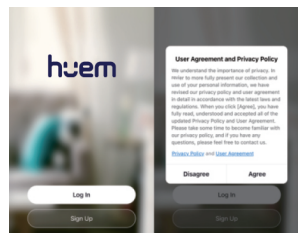

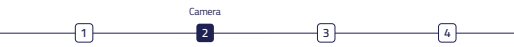

### 1. Camera

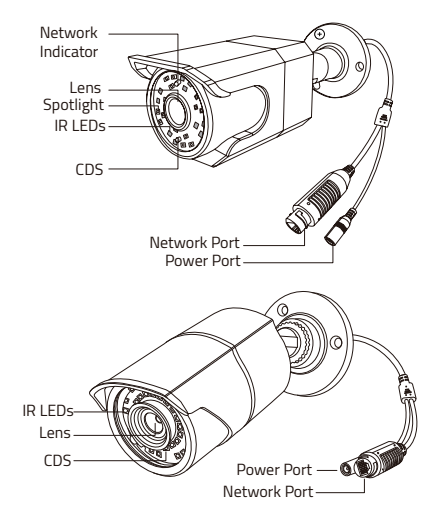

Product picture for reference only, specific product in kind prevails.

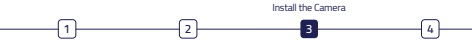

#### 2. Install The Camera

- Attach the mounting template, drill screw holes on the wall according to the mounting template, and insert rubber plugs into the holes.
- (2) Align the camera with the rubber plugs on the wall, and use a screwdriver (not included) to screw into the rubber plugs.
- Adjust the camera to a proper angle and screw the bracket.

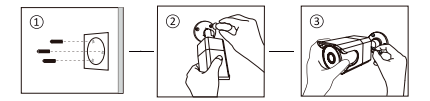

## 3. Connect The System

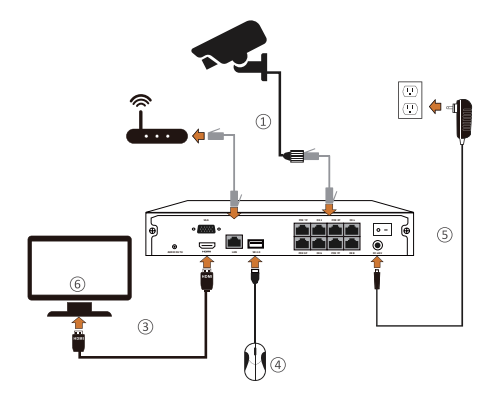

Product picture for reference only, specific product in kind prevails.

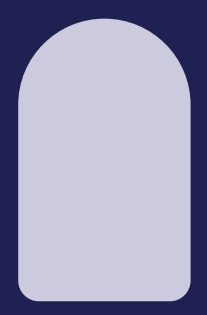

# huem

#### CONTACT

S 800 430 0030

🕒 059 404 9274

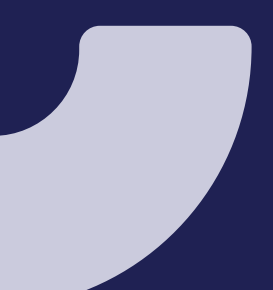